## **Health Care Homes App**

Unknown macro: 'export-link'

Please note: The process described here relates to flagging a patient in TopBar/CAT4. To formally enrol patients into the Health Care Home Program, with the Department of Human Services practices need to enrol patients using the Health Professional Online Services (HPOS) system and follow any other steps necessary to complete the enrolment.

This guide will show you how to use Topbar to flag patients who have been registered into the Health Care Home trial. The HCH app is available for MD3, BP and Zedmed in Topbar.

De-identified data from this process will be sent to Health Policy Analysis (HPA) for the purpose of evaluating the trial. Your practice will have signed an agreement with your PHN for this functionality to be available.

You can also watch our HCH Topbar Video

Please refer to the following QRGs:

- Health Care Homes CAT4 Enrolment
- Health Care Homes CAT4 Management

Please note that you will have to decide whether to use Topbar or CAT4 to flag enrolled patients before commencing using the tools. If you are using a compatible clinical system we recommend Topbar, as this will give the clinician at the point of care an easy way to flag enrolled patients with a couple of mouse clicks. CAT4 will still provide management and reporting options, as it will be able to extract the relevant information from Topbar.

## The Topbar HCH App

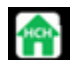

(!)

Once you are registered for HCH you will have access to a new App. This will allow to flag patients as registered into Health Care Homes.

| 🚅 💽 | ۳ | MBS P | ۱    |  |
|-----|---|-------|------|--|
| 31  |   |       |      |  |
|     |   |       | ···· |  |

- Click on the App to see the enrolment options
- · Click the Accept button for the appropriate Tier

Note: The appropriate Tier will be determined by the risk stratification and assessment processes implemented independently of this app

| Health Care Homes                             | NOTIFICATIONS  | settings <sup>3</sup> | ENROLMENT                                                         | <b>X</b><br>close |
|-----------------------------------------------|----------------|-----------------------|-------------------------------------------------------------------|-------------------|
| Action Required hide                          |                |                       | Health Care                                                       |                   |
| PROMPT TEXT                                   | ACTION         |                       | Homes                                                             |                   |
| Tier 3 - Health Care Homes Trial<br>Enrolment | ACCEPT DISMISS | DEFER                 |                                                                   |                   |
| Tier 2 - Health Care Homes Trial              | ACCEPT DISMISS | DEFER                 | Prompt Text                                                       |                   |
| Tier 1 - Health Care Homes Trial              | ACCEPT DISMISS | DEFER                 | Tier 3 - Health Care Homes Trial Enrolment                        |                   |
| enoment                                       |                |                       | Filters Used                                                      |                   |
| Accented                                      |                |                       |                                                                   |                   |
| Accepted hide                                 |                |                       |                                                                   |                   |
| No accepted prompts.                          |                |                       |                                                                   |                   |
| Deferred hide                                 |                |                       | Reports Used                                                      |                   |
| No deferred prompts.                          |                |                       |                                                                   |                   |
| Dismissed hide                                |                |                       |                                                                   |                   |
| No dismissed prompts.                         |                |                       | Prompt History                                                    |                   |
|                                               |                |                       | Creation Date: 9/27/2017 5:02:50 PM<br>Created By: PHN-Test-3.3-A |                   |

To remove patients that have been flagged as enrolled you can simply click on the "unaccept" link in the Topbar app when the patient to be removed is open:

| Η   | СН            | NOTIFIC | ATIONS | SETTINGS | ENROLMENT |               |          |
|-----|---------------|---------|--------|----------|-----------|---------------|----------|
| Act | tion Required | hide    |        |          |           |               |          |
|     | PROMPT TEXT   |         |        |          |           | ACTION        |          |
|     | Tier 3        |         |        |          |           | ACCEPT        |          |
|     | Tier 2        |         |        |          |           | ACCEPT        |          |
|     |               |         |        |          |           |               |          |
| Ac  | cepted hide   |         |        |          |           |               |          |
|     | PROMPT TEXT   |         |        |          |           | ACCEPTED DATE | ACTION   |
|     | Tier 1        |         |        |          |           | 26/04/2018    | UNACCEPT |
|     |               |         |        |          |           |               |          |

The App will now display with green tick to show the patient is flagged as enrolled. This notification will be available to GPs during patient consult.

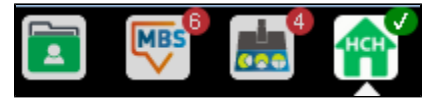

• The Enrolment tab of the App can be clicked to view the full list of all patients flagged as enrolled.

| Secological sub-  |                                            |          |             |                       |
|-------------------|--------------------------------------------|----------|-------------|-----------------------|
| infolment hide    |                                            |          |             |                       |
| PATIENT NAME      | PROMPT                                     | STATUS   | ACTIONED BY | ACTIONED DATE         |
| Paul Mathews      | Tier 3 - Health Care Homes Trial Enrolment | Accepted | test.paul   | 1/08/2017 11:11:36 AM |
| Christine Chidgey | Tier 3 - Health Care Homes Trial Enrolment | Accepted | test.paul   | 1/08/2017 11:17:39 AM |
| James Alcorn      | Tier 1 - Health Care Homes Trial Enrolment | Accepted | test.paul   | 1/08/2017 11:18:33 AM |

## What if the App is not visible in Topbar?

Updates to Topbar are pushed out to the practice overnight so you should see the App from the 1<sup>st</sup> October 2017 if you have signed on as trial practice. In the event that the App is not visible, you can restart the Topbar service as follows:

| <ul> <li>Click the licon at the right-hand side of Topbar</li> <li>Click Settings</li> <li>Click the 'Support and Diagnostics' tab</li> </ul> | <b>Hello, Dr Matthias QA</b><br>Matthias QA Clinic                    |
|----------------------------------------------------------------------------------------------------|-----------------------------------------------------------------------|
|                                                                                                    | 🐣 My Account                                                          |
|                                                                                                    | Help                                                                  |
|                                                                                                    | Settings                                                              |
|                                                                                                    | Back-ground color                                                     |
|                                                                                                    | $\bullet \circ \bullet \bullet \bullet \bullet \bullet \circ \bullet$ |
|                                                                                                    | 🔰 User Guides                                                         |
|                                                                                                    | Release Notes                                                         |
|                                                                                                    | 🗭 Feedback                                                            |
|                                                                                                    | 🖮 My Apps                                                             |
|                                                                                                    | 🕞 Sign Out                                                            |

RESET YOUR TOPBAR CLINIC SERVICE

Click the button

| 😫 Settings                                                                      | APPLICATION SETTINGS | Mr SUPPORT AND DIAGNOSTICS () ABOUT TOPBAR          |  |  |  |  |  |  |
|---------------------------------------------------------------------------------|----------------------|-----------------------------------------------------|--|--|--|--|--|--|
|                                                                                 |                      |                                                     |  |  |  |  |  |  |
| Pen CS Support Contact                                                          | Details              | Apps Constian                                       |  |  |  |  |  |  |
| Web: www.pencs.com.au<br>Email: support@pencs.com.au<br>Free call: 1800 762 993 |                      | Apps deficiation                                    |  |  |  |  |  |  |
|                                                                                 |                      | APP TYPE TIME (MS) APP ITEMS STATUS                 |  |  |  |  |  |  |
| Diagnostic Logging                                                              |                      | Waiting Room User App 410 4 🖌 Enabled               |  |  |  |  |  |  |
| ON: Diagnostic information is I                                                 | being captured       | CAT Prompts User App 1376 3 ✔ Enabled               |  |  |  |  |  |  |
| DISABLE LOGGING                                                                 |                      | MBS Items User App 113 4 ✔ Enabled                  |  |  |  |  |  |  |
|                                                                                 |                      | Data Cleansing User App 195 4 🛩 Enabled             |  |  |  |  |  |  |
| Information Capture Lev                                                         | rel                  | Patient Health Summary User App 196 4 🛩 Enabled     |  |  |  |  |  |  |
| ●Low detail                                                                     |                      | Pen CS Knowledge Base User App 210 3 🛩 Enabled      |  |  |  |  |  |  |
| <sup>©</sup> High detail                                                        |                      | Pen CS Community User App 118 3 🖌 Enabled           |  |  |  |  |  |  |
|                                                                                 |                      | Health Provider Portal User App 177 3 🛩 Enabled     |  |  |  |  |  |  |
| View or Send Logs                                                               |                      | HealthPathways User App 85 3 🖌 Enabled              |  |  |  |  |  |  |
|                                                                                 |                      | AMA Doctor Portal User App 147 3 🖌 Enabled          |  |  |  |  |  |  |
| VIEW THE CURRENT LOG                                                            |                      | Healthcare IT News User App 123 3 🖌 Enabled         |  |  |  |  |  |  |
|                                                                                 |                      | NDSS App User App 96 3 🖌 Enabled                    |  |  |  |  |  |  |
| Current log size is: 130.87 KB<br>send current log to pen cs                    |                      | Amgen REFRAME Osteoporosis User App 166 3 🖌 Enabled |  |  |  |  |  |  |
|                                                                                 |                      | Angular 6 sample app User App 163 3 🖌 Enabled       |  |  |  |  |  |  |
|                                                                                 |                      | NBM Direct link -test User App 117 3 🛩 Enabled      |  |  |  |  |  |  |
| Active Users                                                                    |                      | Ocean BP Demo App User App 98 3 🛩 Enabled           |  |  |  |  |  |  |
| matthias.ga                                                                     |                      | PROD IN TEST REFRAME APP User App 145 3 Phabled     |  |  |  |  |  |  |
| RESET YOUR TOPBAR CLINI                                                         |                      | Naren test User Ann 614 3 - Enabled                 |  |  |  |  |  |  |
|                                                                                 |                      | Naren Amgen test Licer Ann 223 3 Phabled            |  |  |  |  |  |  |
| 5                                                                               |                      | th/466/retect Licer App 22.5 5 Chabled              |  |  |  |  |  |  |
| Extractor Health Report                                                         |                      | DID OI Licer App 120 3 C Explored                   |  |  |  |  |  |  |
| VIEW HEALTH REPORT                                                              |                      | CCTest App 120 5 Venabled                           |  |  |  |  |  |  |
| VIEW HEALTH REPORT                                                              |                      | User App 97 3 VEnabled                              |  |  |  |  |  |  |

• Your screen might go pink briefly while Topbar restarts (this is normal)

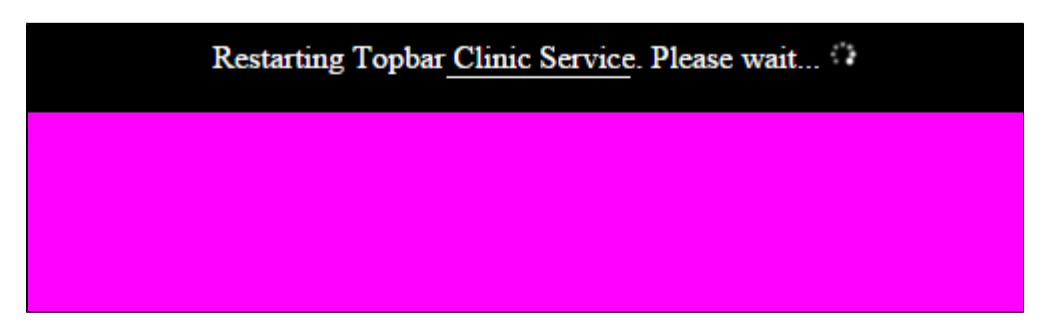

• Once Topbar has restarted it will reinitialise and the Apps will reappear

For further support please contact the Pen CS Help Desk on 1800 762 993.